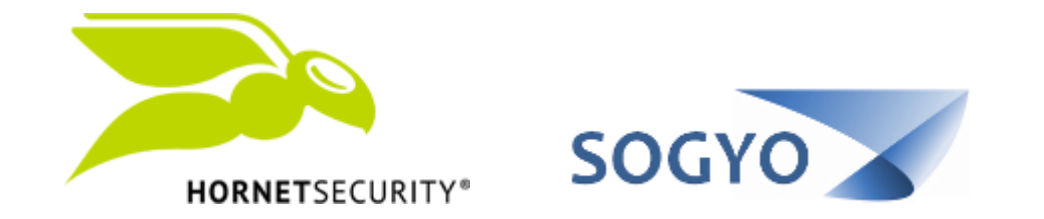

## AGREGAR CORREO A LISTA BLANCA / NEGRA (ADMIN)

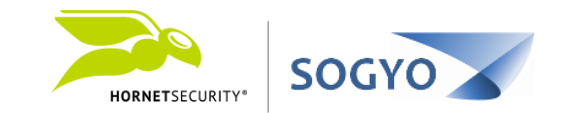

Si es un administrador de dominio puede agregar direcciones de correo o dominios a listas negras o blancas globales para todos sus usuarios.

Con esto no será necesario que cada uno de sus usuarios agreguen manualmente direcciones a listas negras o blancas.

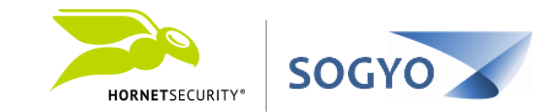

## 1. Ingrese con su cuenta al panel de control. <u>https://control.hornetsecurity.com/</u>

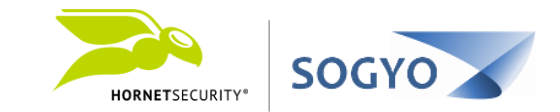

1. Ingrese con su cuenta al panel de control. <u>https://control.hornetsecurity.com/</u>

2. En el menú superior izquierdo donde aparece el nombre de usuario, seleccione su rol de administrador.

**Nota**: Si no aparece la opción es por que no tiene asignado el rol de administrador.

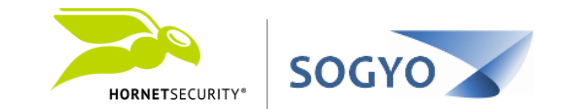

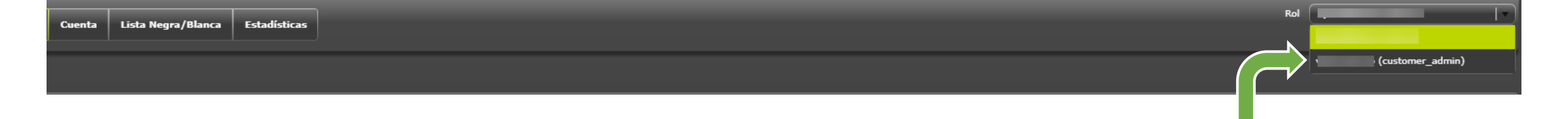

Nota: Luego de seleccionar el rol administrativo, deberá esperar un momento mientras se refresca la interfaz.

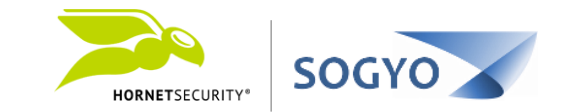

1. Ingrese con su cuenta al panel de control. https://control.hornetsecurity.com/

2. En el menú superior izquierdo donde aparece el nombre de usuario, seleccione su rol de administrador.

## 3. Haga clic en el menú *Lista Negra/Blanca*:

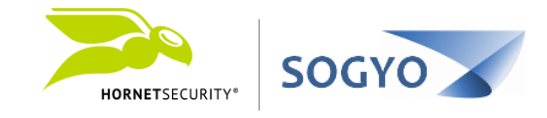

| Área de trabajo Cuenta Lista Negra/Blanca   HORNETSECURITY* |                     |                       |                                  |        |  |  |  |  |
|-------------------------------------------------------------|---------------------|-----------------------|----------------------------------|--------|--|--|--|--|
| E-Mail Filtro Web                                           |                     |                       |                                  |        |  |  |  |  |
| Usuario Lista blanca                                        | Usuario Lista negra | Administrador Lista b | olanca Administrador Lista negra |        |  |  |  |  |
| Remitente                                                   |                     |                       | Usuario                          |        |  |  |  |  |
|                                                             |                     |                       | Selección                        | Añadir |  |  |  |  |
| Remitente                                                   |                     |                       | Usuario                          |        |  |  |  |  |
|                                                             |                     |                       |                                  |        |  |  |  |  |
|                                                             |                     |                       |                                  |        |  |  |  |  |
|                                                             |                     |                       |                                  |        |  |  |  |  |
|                                                             |                     |                       |                                  |        |  |  |  |  |
|                                                             |                     |                       |                                  |        |  |  |  |  |
|                                                             |                     |                       |                                  |        |  |  |  |  |
|                                                             |                     |                       |                                  |        |  |  |  |  |
|                                                             |                     |                       |                                  |        |  |  |  |  |

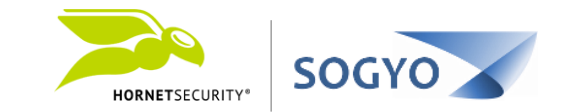

1. Ingrese con su cuenta al panel de control. https://control.hornetsecurity.com/

- 2. En el menú superior izquierdo donde aparece el nombre de usuario, seleccione su rol de administrador.
  - 3. Haga clic en el menú Lista Negra/Blanca.
  - 4. En las pestañas de *Usuario lista blanca* y *Usuario lista negra* podrá administrar las listas de cada uno de los usuarios.

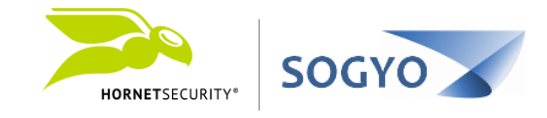

| Área de trabajo Cuenta Lista Negra/Blanca Gestión Estadísticas                                |      |            |         |        |  |  |  |
|-----------------------------------------------------------------------------------------------|------|------------|---------|--------|--|--|--|
| E-Mail Filtro Web                                                                             |      |            |         |        |  |  |  |
| Usuario Lista blanca Usuario Lista negra Administrador Lista blanca Administrador Lista negra |      |            |         |        |  |  |  |
| Remitente                                                                                     | Usua | rio<br>Sel | ección  | Añadir |  |  |  |
| Remitente                                                                                     |      | Usuario    |         |        |  |  |  |
|                                                                                               |      |            |         |        |  |  |  |
|                                                                                               |      |            |         |        |  |  |  |
|                                                                                               |      |            |         |        |  |  |  |
|                                                                                               |      |            |         |        |  |  |  |
|                                                                                               |      |            |         |        |  |  |  |
|                                                                                               |      |            |         |        |  |  |  |
| Remitente                                                                                     |      | U          | Jsuario |        |  |  |  |

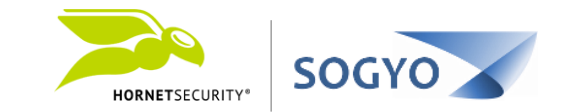

1. Ingrese con su cuenta al panel de control. https://control.hornetsecurity.com/

- 2. En el menú superior izquierdo donde aparece el nombre de usuario, seleccione su rol de administrador.
  - 3. Haga clic en el menú Lista Negra/Blanca.
- 4. En las pestañas de Usuario lista blanca y Usuario lista negra podrá administrar las listas de cada uno de los usuarios.

5. En las pestañas de *Administrador lista blanca* y *Administrador lista negra* podrá administrar las listas que aplicaran globalmente a todos sus usuarios del dominio.

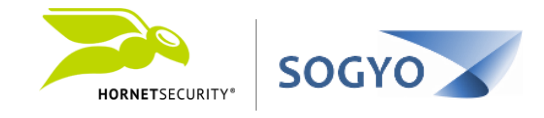

|             | HORNETSECURITY       | Área de tra         | ibajo Cuenta      | Lista   | Negra/Blanca | Gestión      | Estadísticas | ] |   |        |
|-------------|----------------------|---------------------|-------------------|---------|--------------|--------------|--------------|---|---|--------|
| <b>E-</b> I | E-Mail Filtro Web    |                     |                   |         |              |              |              |   |   |        |
|             | Jsuario Lista blanca | Usuario Lista negra | Administrador Lis | sta bla | inca Adminis | trador Lista | negra        |   |   |        |
| F           | lemitente            |                     |                   |         |              |              |              |   | r | Añadir |
| ľ           |                      | Remitente           |                   |         |              |              | Usuario      |   |   |        |
| ŀ           |                      |                     |                   |         |              |              |              |   |   |        |
| I           |                      |                     |                   |         |              |              |              |   |   |        |
| ľ           |                      |                     |                   |         |              |              |              |   |   |        |
|             |                      |                     |                   |         |              |              |              |   |   |        |
|             |                      |                     |                   |         |              |              |              |   |   |        |
|             |                      |                     |                   |         |              |              |              |   |   |        |

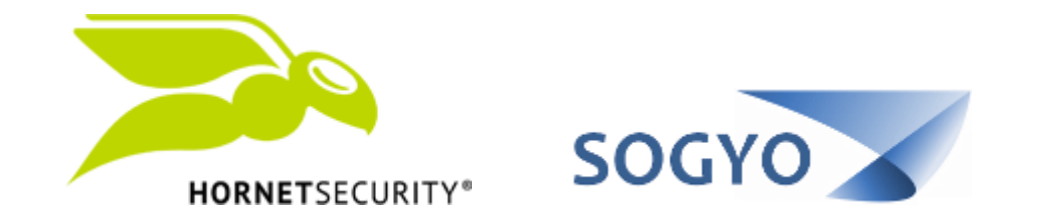

## AGREGAR CORREO A LISTA BLANCA / NEGRA (ADMIN)